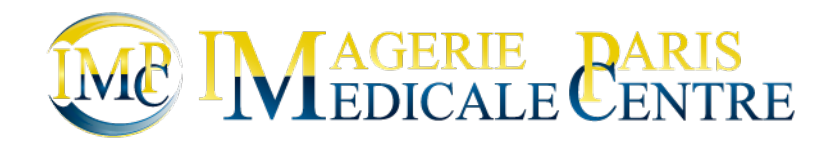

# Ordonnance

7 Steps

Created by

Creation Date

Roda Mehsen

October 20, 2022

Last Updated

October 20, 2022

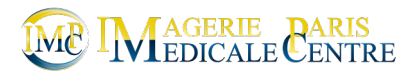

#### STEP 1

# Choisissez le patient

|    |   | G           |          |        |       |             |     |         | Gχ         | Ď⁵⊮  | Ris     |       |       |      |             |        |     |     |        |    |
|----|---|-------------|----------|--------|-------|-------------|-----|---------|------------|------|---------|-------|-------|------|-------------|--------|-----|-----|--------|----|
|    | N |             | Liste o  | lu jou |       | ccueil      | Pla | nning   | Dossiers   | Fac  | turatio | on    | Règle | emer | it   Compt  | abilit | té  | Sta | tistiq | ue |
|    |   | Liste par   | defaut   | ~      |       | H/MMZ.      | -   |         | _          |      |         |       |       | -    | Auto        | ~~     |     |     | / (    | >  |
| Q? | Å | Nom         | - Prénom | ~      | Age   | Date Naissa | Ô   | Heure 🛓 | N° Dossier | Méd. | Cab.    | Salle | Man.  | A    | Examens     | Wor    | Тур | Q   | Q      | (  |
| 7  |   | Mr TI ST CT |          |        | 72ans | 01/01/1950  |     | 10:55   | 2122101800 | СВО  | IFEEN   |       |       |      | Echo ped DL |        |     | 8   |        |    |
|    |   |             |          |        |       |             |     |         |            |      |         |       |       |      |             |        |     |     |        |    |
|    |   |             |          |        |       |             |     |         |            |      |         |       |       |      |             |        |     |     |        |    |
|    |   |             |          |        |       |             |     |         |            |      |         |       |       |      |             |        |     |     |        |    |
|    |   |             |          |        |       |             |     |         |            |      |         |       |       |      |             |        |     |     |        |    |
|    |   |             |          |        |       |             |     |         |            |      |         |       |       |      |             |        |     |     |        |    |
|    |   |             |          |        |       |             |     |         |            |      |         |       |       |      |             |        |     |     |        |    |
|    |   |             |          |        |       |             |     |         |            |      |         |       |       |      |             |        |     |     |        |    |
|    |   |             |          |        |       |             |     |         |            |      |         |       |       |      |             |        |     |     |        |    |

#### STEP 2

# Ouvrir l'onglet a droite

| ale        | Administratif                   | K |
|------------|---------------------------------|---|
| 2/22 MG PS | MTP AMO - Maladie - 01 751 0000 |   |
| 3/22 MG    | N° Assuré                       |   |
|            |                                 |   |
|            |                                 |   |
|            |                                 |   |
|            |                                 |   |
|            |                                 |   |
|            |                                 |   |
|            |                                 |   |

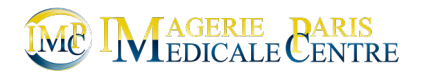

## Choisissez votre ordonnace

| vala                                     | A desinistentif | Impression de Decuments                                                                                  | " |
|------------------------------------------|-----------------|----------------------------------------------------------------------------------------------------|---|
| Aute<br>1/22 MG PS<br>1/22 PB<br>1/22 MG | N* Assuré       |                                                                                                    | ^ |
|                                          |                 | Accès patient internet ORDO GYN REEDUC ORDO GYN SCAN OSE ORDO GYN SCAN ORDO GYN BIO PMA ORDO GYN BIO PMA |   |

#### STEP 4

## **Cliquez sur editer**

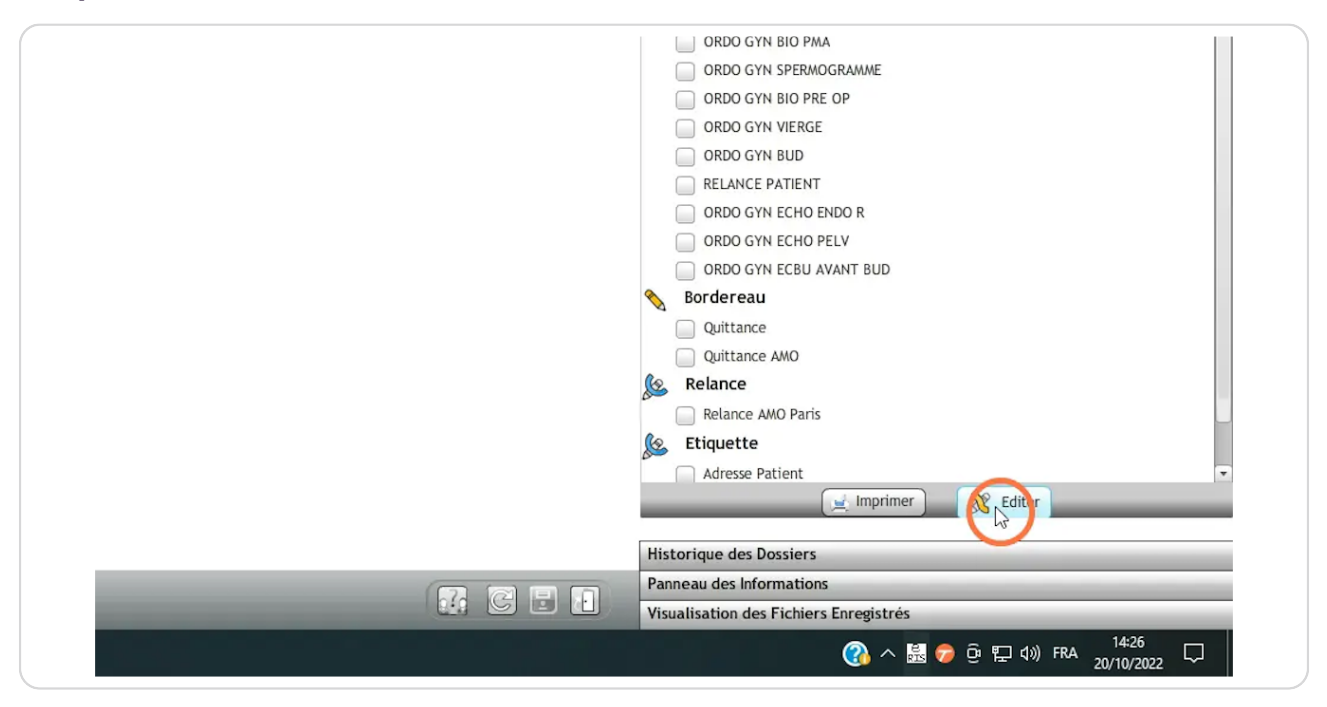

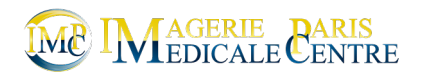

| Standard 🗸 Times    | New Roman 🗸 12 🗸 G / S   E 🕱 🗏 🗉 💷 💷 🕮 40 40 40 40 40 40 40 40 40 40 40 40 40                                                                                                    |                                                                                                    |
|---------------------|----------------------------------------------------------------------------------------------------|----------------------------------------------------------------------------------------------------|
| L<br>               | Image: State of the state of the s | ^         Popriétés         ×            Instrie         Instrie         I         I           Tors Non Roman         I         I         I         I           G         /         5         -         I         I         I           G         /         5         -         I         I                                                                                                    |
|                     | Spasfon, 2 cp le matin et 2 cp 1 h avant l'examen<br>Doxycycline, 200 mg// j pdt 5 jours. Débuter la veille de l'examen.                                                                                                    | <u>⊥</u> 000 cm 2 1 000 cm 2<br>10 0.0 m 2 1 000 cm 2<br>10 · <u>⊥</u> 000 cm 2<br>10 · <u>⊥</u> 000 cm 2<br>10 |
| - 92 - 53 - 36 - 57 | IFEEN: 5 allée Arnaud Beltrame 75003 Paris 20179361006                                                                                                    | Findox ×                                                                                                    |

# Vous pouvez rentrer vos prescriptions

### STEP 6

# Type here

| Monsieur TEST Cr                                                            |
|-----------------------------------------------------------------------------|
| ORDONNANCE                                                                  |
| Spasfon, 2 cp le matin et 2 cp 1 h avant l'examen                           |
| <b>Doxycycline</b> , 200 mg / j pdt 5 jours. Débuter la veille de l'examen. |
| [ Vous pouvez editez l'ordonnace                                            |
|                                                                             |
|                                                                             |
| Docteur Corinne BORDONNE                                                    |
|                                                                             |
| TERRET & H/ A TER A SECOND - CONTRACTOR                                     |

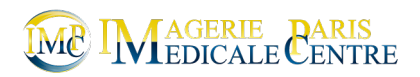

#### STEP 7

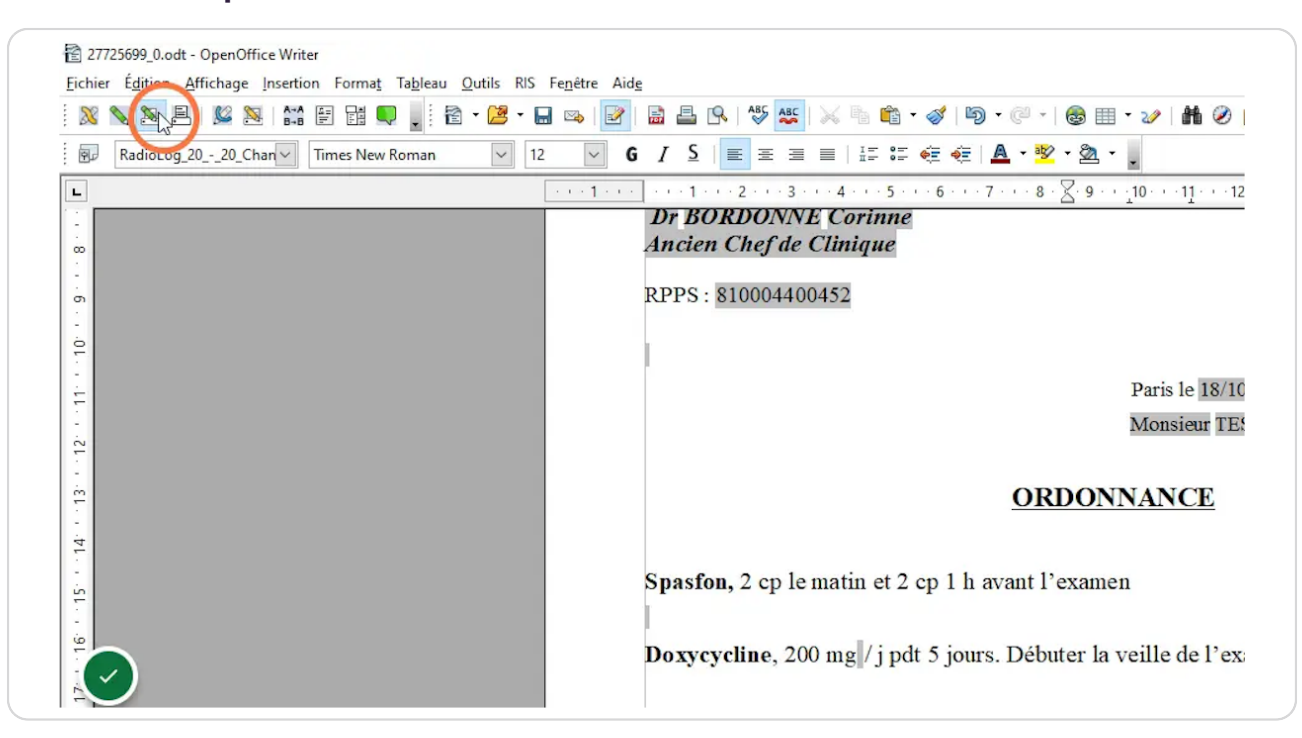

## Validez et imprimez l'ordonnance

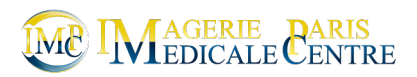

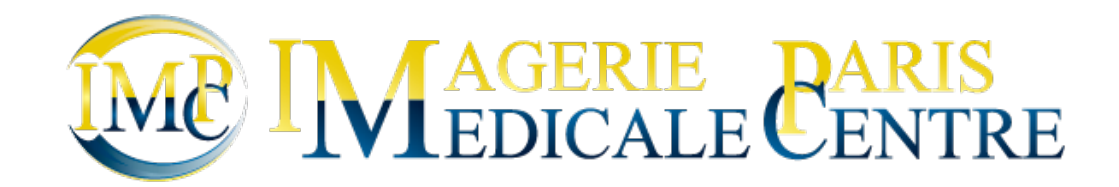